# Att ta fram listor/rapporter från Inner Wheels medlemslista i Excel

I medlemsregistret, på råds-, distrikts- och klubbsidorna, finns under fliken **Rapporter** möjlighet att ta fram en Excellista med medlemsuppgifter från registret. Observera att ingenting av det vi gör nedan kommer att påverka systemets register endast den lista vi har framme på skärmen. Däremot kan man förstås lämpligen spara sin lista lokalt för att slippa göra om sina urval eller för att vidarebefordra den till någon.

|                               |                                                     |                         | Gå till InnerWheel.se         | 🔒 Logga ut |
|-------------------------------|-----------------------------------------------------|-------------------------|-------------------------------|------------|
| Inner W<br>Sverige            | heel Mina sidor                                     | Sök i registret         | I                             |            |
| om<br>n<br>@datafiit.se<br>>> | Tillbaka<br>233                                     |                         |                               |            |
| nar                           | Distrikt Rlubbar Moten<br>Excel<br>Mediemmar<br>PDF | Adresser Dokument Sidor | E-post Rapporter Administrera |            |

I exemplet nedan har använts medlemsregistret för ett distrikt men motsvarande medlemsregister finns på klubb- och rådsnivå. Vilket register man kan använda beror på vilken behörighet man har.

Genom att göra sorteringar, urval och borttag av ej relevanta kolumner har man stora möjligheter att erhålla lämpliga rapporter.

### 1 Sortera

#### 1.1 Sortera efter värden i en kolumn, t ex klubbnamn.

Markera (klicka i) en cell i klubbnamnskolumnen.

Klicka på Startfliken och på **Sortera**. Välj **Sortera från A till Ö** på listan. Hela registret kommer att sorteras i alfabetisk klubbnamnsordning från A till Ö.

|      | L                                       |            |               |                            |                                   |                             |             |                                               |      |                  |                          |                                |                                |            |                  |                     |                           |
|------|-----------------------------------------|------------|---------------|----------------------------|-----------------------------------|-----------------------------|-------------|-----------------------------------------------|------|------------------|--------------------------|--------------------------------|--------------------------------|------------|------------------|---------------------|---------------------------|
| Ar   | kiv Start                               | Infog      | a Sidl        | ayout Form                 | iler Data                         | Granska                     | Visa Utv    | vecklare Design                               |      |                  |                          |                                |                                |            |                  |                     | a ? 🗆 🗗 🛛                 |
| Klis | Klipp ut<br>Kopiera<br>tra<br>V Mämta f | •<br>ormat | Calibri<br>FK | • 11<br>U •                | · A <sup>*</sup> A <sup>*</sup> ≡ | • = <mark>=</mark><br>• = 1 | ≫- =<br>##  | <b>Radbryt text</b><br>Centrera över kolumner | - Q  | Allmänt<br>3 × % | • •,0 •,•<br>• • 00, •,• | y<br>Villkorssty<br>formaterin | rd Formatera<br>g ≠ som tabell | Cellformat | Infoga Ta Form   | Σ Autosum<br>Fyll ▼ | Sortera och<br>filtrera v |
|      | Urklipp                                 | Ga.        |               | Tecken                     | Gi                                |                             | Justering   | 1                                             | Gi - | Tal              |                          | ā.                             | Format                         |            | Celler           |                     | Sortera från A till Ö     |
|      | R28                                     |            | • (=          | <i>f</i> ∗ Avest           | a                                 |                             |             |                                               |      |                  |                          |                                |                                |            |                  | Ä                   | Sortera från Ö till A     |
|      | DistrictNo 🔻                            | Distri     | tName         | <ul> <li>ClubNo</li> </ul> | ClubName                          | ΨT                          | BirthDate 🔻 | BirthNo 🔻 Sex                                 | - C  | Classificati     | on 👻 Ma                  | gazine 💌 E                     | nterDate 🔻                     | ExitDate 🔻 | DateCreate       | - DateChan 🐺        | Anpassad sortering        |
| 28   | 233                                     | 233        |               | 82                         | Avesta                            |                             | 1958-08-06  | Kvinna                                        | 1    |                  | Ne                       | 2                              | 012-03-14                      |            | 2012-03-13 09:23 | 2015-01-2           | Filter                    |
| 29   | 233                                     | 233        |               | 82                         | Avesta                            |                             | 1964-05-08  |                                               |      |                  | Ne                       | 2                              | 016-10-12                      |            | 2016-10-13 09:26 | 2017-07-1           | Tabort                    |
| 30   | 233                                     | 233        |               | 82                         | Avesta                            |                             | 1971-05-05  | Kvinna                                        | 1    |                  | Ne                       | 2                              | 014-01-08                      |            | 2014-01-08 20:12 | 2014-02-1           | Anniediene                |
| 31   | 233                                     | 233        |               | 52                         | Bollnäs-Edsby                     | yn                          | 1935-10-15  | Kvinna                                        | 1    |                  | Ne                       | 1                              | 969-01-01                      |            | 2011-08-27 06:38 | 2017-04-0           | Anvand igen               |
| 32   | 233                                     | 233        |               | 52                         | Bollnäs-Edsby                     | yn                          | 1944-03-20  | Kvinna                                        | 1    |                  | Ne                       | 1                              | 985-01-01                      |            | 2011-08-27 06:38 | 2015-01-04 1        | 9:43                      |
| 33   | 233                                     | 233        |               | 52                         | Bollnäs-Edsby                     | vn                          | 1921-04-13  | Kvinna                                        |      |                  | Ne                       | 1                              | 962-01-01                      |            | 2011-08-27 06:38 | 2013-08-30 1        | 0:40                      |

Klicka på **Sortera och filtrera** på Startfliken, välj **Anpassad sortering** på listan och nedanstående dialogruta kommer upp.

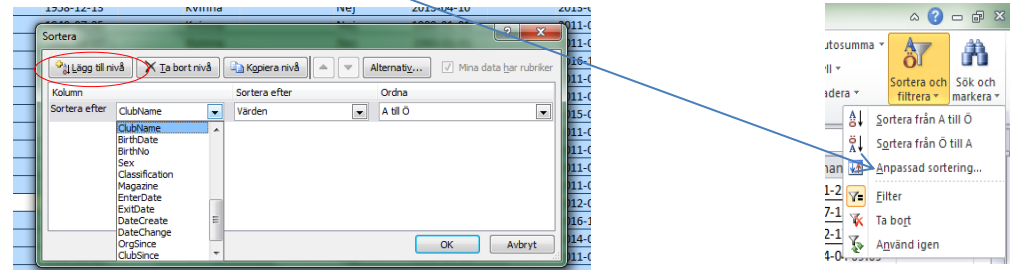

Välj **ClubName** under kolumnlistan (klicka på den svarta lilla pilen). Denna sorteringsordning gjorde vi i förra steget och den kanske redan finns. För att få fram sorteringsordning nummer två under kolumn klickar man på **Lägg till nivå** och väljer **NameFamily** från kolumnlistan. Om man vill sortera i en tredje sorteringsordning, t ex i förnamnsordning inom varje efternamn klickar man igen på **Lägg till nivå** och väljer **NameFirst** från kolumnlistan.

Hela distriktsregistret är nu sorterat per klubb och därunder i medlemmarnas efternamnsordning.

### 2. Göra urval/filtrera

Om vi t ex vill ha listan för bara en klubb i distriktet klickar man på den lilla svarta pilen i kolumnrubriken för **ClubName** i Excelarket och vidstående meny kommer upp (nu ser vi att sortering även kan göras från denna meny, jfr avsnitt sortera). För att göra ett urval klickar man först bort bocken framför **Markera allt** och klickar sedan dit en bock framför den klubb som vi önskar och klickar OK. Nu har vi en lista över alla medlemmar i en klubb, sorterade i medlemsordning (det gjorde vi under avsnitt sortera, om inte kan vi sortera nu).

#### Exempel:

Lista över alla i en viss klubb som är under utträde.

Klicka på pilen i ClubName-rubriken, avmarkera Markera allt och markera önskad klubb (om man

använder medlemslistan för bara en klubb är det förstås onödigt). Klicka sedan på pilen efter **MembType**-rubriken avmarkera **Markera allt** och markera **Under utträde**. Klicka OK.

| Justering |             |            | Es.              | G Tal G |                  |         | Forma    | it          | Celler        |             |  |
|-----------|-------------|------------|------------------|---------|------------------|---------|----------|-------------|---------------|-------------|--|
|           |             |            |                  |         |                  |         |          |             |               |             |  |
| W         | Х           | Y          | Z                |         | AA               |         | AB       | AC          | AD            |             |  |
| zine 💌    | EnterDate 💌 | ExitDate 💌 | DateCreate       | -       | DateChange       | Ŧ       | OrgSince | ClubSince 💌 | MembType      | ${}_{\nu}T$ |  |
|           | 1990-01-01  |            | 2011-08-27       | 06:41   | 2017-05-02       | 2 19:37 |          |             | Under utträde |             |  |
|           | 2014-11-05  |            | 2014-11-19 11:48 |         | 2017-04-25 10:52 |         |          |             | Under utträde |             |  |
|           |             |            |                  |         |                  |         |          |             |               |             |  |

Genom att göra urval har vi stora möjligheter att ta ut listor på det vi önskar.

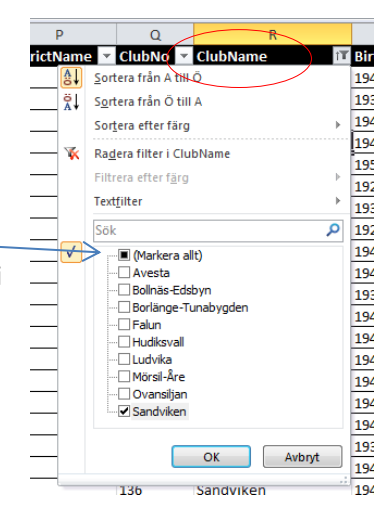

| OrgSince | <ul> <li>ClubSince</li> <li>MembType</li> </ul>                               | -    |
|----------|-------------------------------------------------------------------------------|------|
| ₿↓       | <u>S</u> ortera från A till Ö                                                 |      |
| Ä↓       | S <u>o</u> rtera från Ö till A                                                |      |
| _        | Sor <u>t</u> era efter färg                                                   |      |
| - 76     | Ra <u>d</u> era filter i MembType                                             |      |
| -        | Filtrera efter f <u>ä</u> rg                                                  |      |
| _        | Text <u>f</u> ilter                                                           |      |
|          | Sök                                                                           | Q    |
|          | ■ ■ (Markera allt)     Attiv Hedersmedlem     Attiv medlem     Wunder utträde |      |
| _        | OK Avi                                                                        | oryt |
|          |                                                                               |      |

#### 3. Ta bort urval/filter

För att ta bort ett urval/filter klickar man på den svarta lilla pilen i kolumnrubriken på den aktuella urvalskolumnen och väljer Radera filter i....

Har man gjort många filtreringar/urval och vill ta bort alla är det enklast att klicka på sökknappen på startmenyn och välja Ta bort. Alla filtreringar tas nu bort från registret.

| Р        |               | Q                              |           | R  |     |  |  |  |  |  |
|----------|---------------|--------------------------------|-----------|----|-----|--|--|--|--|--|
| ictName  | •             | ClubNo 🔽                       | ClubName  | 17 | Bir |  |  |  |  |  |
| ₽↓       | <u>S</u> ort  | era från A til                 | ΙÖ        |    | 194 |  |  |  |  |  |
| Ä.       | S <u>o</u> rt | S <u>o</u> rtera från Ö till A |           |    |     |  |  |  |  |  |
|          | Sort          | era efter färg                 | 1         | Þ  | 194 |  |  |  |  |  |
|          | Rad           | era filter i Cli               | ibName    |    | 194 |  |  |  |  |  |
| <u> </u> | Eille         | era riter file                 |           |    | 195 |  |  |  |  |  |
|          | FILL          | era erter r <u>a</u> rg        |           | P  | 192 |  |  |  |  |  |
|          | Text          | filter                         |           | +  | 193 |  |  |  |  |  |
|          | Sök           |                                |           | Q  | 192 |  |  |  |  |  |
|          | -             | 🔳 (Markera a                   | allt)     |    | 194 |  |  |  |  |  |
|          | -             | Avesta                         |           |    | 194 |  |  |  |  |  |
|          | -             | Bollnäs-Ed                     | sbyn      |    | 193 |  |  |  |  |  |
|          |               | Borlänge-1                     | unabygden |    | 194 |  |  |  |  |  |
| _        |               |                                |           |    |     |  |  |  |  |  |

Σ Autosumm

🔳 Fyll 🔻

Radera

÷.... \* 

Infoga

▼ DateCreate

Ta Format

2012-03-13 09:23 2015-01-2

a 🕜 🗆 🗗 X

A

2011-08-27 06:41

2011-08-27 06:40

2011-08-27 06:40

2011-08-27 06:40

2011-08-27 06:40

2011-08-27 06:41

Anpassa

â

A Sortera från A till Ö Sortera från Ö till A

DateChan Management And Angeleta Sourcering.

<u>F</u>ilte ×. Ta bort

#### 4. Anpassade urval.

Om vi vill visa vilka tabellvärden som innehåller en viss text kan vi använda anpassat urval.

För att t ex ta reda på vilka nya medlemmar vi har fått i år klickar vi på den lilla pilen i kolumnrubriken för EnterDate. Datumen är inlagda som text och vi kan använda textfilter som t ex är lika med, börjar med, eller innehåller.

Välj något av textfiltren. Då visas en dialogruta som vi kan gå vidare med. Om vi i tidigare steg väljer anpassat filter kommer samma dialogruta upp och vi kan via listorna under de små pilarna välja typ av filter.

| Ń      | Anpas          | sat autofilte                  | er                            |          | MARTINE MARTIN |    | ? ×    |
|--------|----------------|--------------------------------|-------------------------------|----------|----------------|----|--------|
| 2      | Visa r<br>Ei   | ader där:<br>hterDate          |                               |          |                |    |        |
| 1      |                | börjar med                     |                               | • 2      | 016            |    | •      |
| ł      |                | ) <u>o</u> ch                  | eller                         |          |                |    |        |
| N      |                | börjar med                     |                               | - 2      | 017            |    | •      |
| 121210 | ? mot<br>* mot | svarar ett ok<br>svarar ett ob | änt tecken<br>vestämt antal o | kända te | dken           | ОК | Avbryt |
| -1     |                |                                |                               | _        |                |    |        |

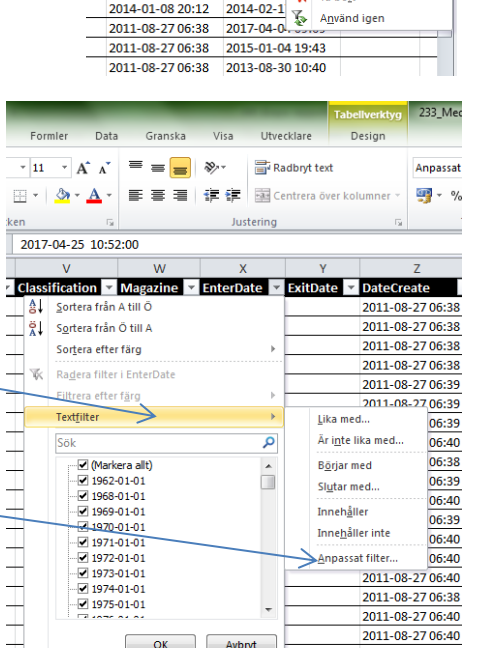

OK Avbryt

Ner

Nei

Nej Nei

=

æ,-

1973-01-01

1973-01-01

1973-01-01

1973-01-01

1973-01-01

📑 Radbryt text

Genom att välja Börjar med och skriva in 2016 i textrutan och klicka OK får vi fram alla nya medlemmar under 2016.

Genom att också klicka i ringen framför eller, välja Börjar med på nästa rad och skriva in 2017 innan vi klickar OK kommer vi att få fram alla nya medlemmar under 2016 och 2017.

| - |   | 編 編   8   | <u>a</u> ≞ Ce | ntrera över | kol | umner * |          |
|---|---|-----------|---------------|-------------|-----|---------|----------|
|   |   | Juster    | ing           |             |     | Gi.     |          |
|   |   |           |               |             |     |         |          |
| 2 | ¥ | EnterDate | e IT          | ExitDate    | ¥   | DateCre | eate     |
|   |   | 2016-09-1 | 5             |             |     | 2016-09 | -15 10:5 |
|   |   | 2016-09-1 | 8             |             |     | 2016-09 | -18 21:4 |
|   |   | 2016-09-1 | 8             |             |     | 2016-09 | -18 21:5 |
|   |   | 2016-09-1 | 9             |             |     | 2016-09 | -20 10:4 |
|   |   | 2016-09-1 | 9             |             |     | 2016-09 | -20 10:4 |
|   |   | 2016-09-1 | 9             |             |     | 2016-09 | -20 10:3 |
|   |   | 2016-09-1 | 9             |             |     | 2016-09 | -20 10:3 |
|   |   | 2016-10-0 | 5             |             |     | 2016-10 | -06 15:0 |
|   |   | 2016-10-0 | 5             |             |     | 2016-10 | -06 15:0 |
|   |   | 2016-10-1 | 2             |             |     | 2016-10 | -13 09:1 |
|   |   | 2016-10-1 | 2             |             |     | 2016-10 | -13 09:2 |
|   |   | 2016-10-1 | 7             |             |     | 2016-10 | -18 10:0 |
|   |   | 2016-10-1 | 7             |             |     | 2016-10 | -18 10:1 |
|   |   | 2016-10-1 | 8             |             |     | 2016-11 | -16 14:5 |
|   |   | 2016-11-0 | 9             |             |     | 2016-11 | -09 09:4 |
|   |   | 2017-01-1 | 7             |             |     | 2017-01 | -21 11:4 |
|   |   | 2017-03-0 | 8             |             |     | 2017-03 | -09 12:5 |
|   |   | 2017-03-2 | 0             |             |     | 2017-03 | -21 14:0 |
|   |   | 2017-04-0 | 5             |             |     | 2017-04 | -06 19:1 |
| - | _ |           | _             |             | _   |         |          |

### 5. Ta bort/dölja kolumn

Vill man skriva ut listan är det inte roligt att ha extra kolumner som innehåller för tillfället irrelevant information. Vi kan ta bort/dölja kolumner genom att först markera dem. Klicka på kolumnbokstaven (kolumnen blir markerad). Klicka sedan med **höger** musknapp någonstans på den markerade ytan och välj **Ta bort** eller **Dölj** från menyn.

Närliggande kolumner kan tas bort/döljas genom att man markerar flera kolumner. Dra med vänster musknapp nedtryckt över ett antal kolumner så att de blir mörkmarkerade. Högerklicka sedan någonstans på det markerade området och välj **Ta bort** eller **Dölj** från menyn.

|   | Justering |             | Gi .       | Tal              | Gi                        | Format      |          |          | Celler                 |               |                                     |     |
|---|-----------|-------------|------------|------------------|---------------------------|-------------|----------|----------|------------------------|---------------|-------------------------------------|-----|
| _ | -         |             |            |                  |                           |             |          |          |                        |               |                                     |     |
| Ċ | S         | X           | ) Y        | Z                |                           | AA          | AB       |          | AC                     |               | AD                                  | A   |
| ~ | Date 🔻    | EnterDate 🦨 | ExitDate 👻 | DateCreate       | <ul> <li>Date(</li> </ul> | hange 🚽     | OrgSince | - C      | lubSince 💌             | Memb          | ype 👻                               |     |
|   | -08-08    | 2016-04-01  |            | 2011-08-27 06:39 | 2012-                     | 09-29 19:36 |          |          |                        | Aktiv m       | edlem                               |     |
|   | -10-25    | 2016-02-10  |            | 2016-02-10 14:00 | 2016-                     | 02-20 14:40 |          |          |                        | Aktiv m       | edlem                               |     |
|   | -01-07    | 2016-01-15  |            | 2016-03-16 14:23 | 2016-                     | 03-16 14:23 |          |          |                        | A ktiv m      | odlom                               |     |
|   | -03-25    | 2016-03-09  |            | 2016-03-17 20:09 | 2016-                     | 03-17 20:09 |          | Calit    | bri • 11 •             | A A           | 📑 * % , 🖻                           | 2.0 |
|   | -05-01    | 2016-03-20  |            | 2016-03-20 17:20 | 2016-                     | 03-20 17:20 |          | F        | K 🗏 🌺 -                | <u>A</u> - 0  | _ • <sup>00</sup> • <sup>00</sup> √ |     |
|   | -06-12    | 2016-04-06  |            | 2016-04-10 10:36 | 2016-                     | 04-10 10:36 |          |          |                        | Aktiv m       | edlem                               |     |
|   | -06-29    | 2016-05-11  |            | 2016-05-20 14:29 | 2016-                     | 05-20 14:29 |          | ¥        | Klipp ut               |               | edlem                               |     |
|   | -12-29    | 2016-03-09  |            | 2016-03-17 15:39 | 2016-                     | 07-26 19:23 |          |          | K <u>o</u> piera       |               | edlem                               |     |
|   | -01-12    | 2016-09-18  |            | 2016-09-18 21:49 | 2016-                     | 09-18 21:49 |          | <b>*</b> | Inklistringsa          | Iternativ:    | edlem                               |     |
|   | -01-24    | 2016-09-18  |            | 2016-09-18 21:53 | 2016-                     | 09-18 21:53 |          |          |                        | <u>.</u>      | edlem                               |     |
|   | -07-24    | 2016-09-19  |            | 2016-09-20 10:43 | 2016-                     | 09-20 10:43 |          |          |                        |               | edlem                               |     |
|   | -03-01    | 2016-09-15  |            | 2016-09-15 10:55 | 2016-                     | 09-27 12:14 |          |          | <u>K</u> listra in spe | cial          | edlem                               |     |
|   | -04-19    | 2016-09-19  |            | 2016-09-20 10:40 | 2016-                     | 10-10 13:04 |          |          | Infoga                 |               | edlem                               |     |
|   | -02-13    | 2016-10-05  |            | 2016-10-06 15:09 | 2016-                     | 10-11 10:07 |          |          | <u>T</u> a bort        |               | edlem                               |     |
|   | -08-12    | 2016-10-05  |            | 2016-10-06 15:06 | 2016-                     | 10-11 10:46 |          |          | Radera inne            | h <u>å</u> ll | edlem                               |     |
|   | -06-01    | 2016-10-17  |            | 2016-10-18 10:08 | 2016-                     | 10-23 19:46 |          |          | Formatera de           | allar         | edlem                               |     |
|   | -03-03    | 2016-10-17  |            | 2016-10-18 10:16 | 2016-                     | 10-25 11:38 |          |          | Kolumphrad             | d             | edlem                               |     |
|   | -09-11    | 2016-10-18  |            | 2016-11-16 14:57 | 2016-                     | 11-16 14:57 |          |          | Kolulinbreu            | u             | edlem                               |     |
|   | -02-06    | 2016-09-19  |            | 2016-09-20 10:31 | 2016-                     | 11-16 15:06 |          |          | Doli                   |               | edlem                               |     |
|   | -06-15    | 2017-01-17  |            | 2017-01-21 11:46 | 2017-                     | 01-21 11:50 |          |          | T <u>a</u> fram        |               | edlem                               |     |
|   | -03-18    | 2017-03-08  |            | 2017-03-09 12:57 | 2017-                     | 03-09 15:41 |          |          |                        | Aktiv m       | edlem                               |     |
|   | -08-04    | 2017-03-20  |            | 2017-03-21 14:08 | 2017-                     | 03-22 20:19 |          |          |                        | Aktiv m       | edlem                               |     |
|   | -09-02    | 2016-09-19  |            | 2016-09-20 10:37 | 2017-                     | 03-22 20:33 |          |          |                        | Aktiv m       | edlem                               |     |
|   | -10-13    | 2016-03-20  |            | 2016-03-20 17:50 | 2017-                     | 04-03 13:22 |          |          |                        | Aktiv m       | edlem                               |     |

| 26  | Gun-Britt                                                                                                    | 1973-01-01                                                                                                    |
|-----|----------------------------------------------------------------------------------------------------|----------------------------------------------------------------------------------------------------|
| 27  | Anna                                                                                                    | 1973-01-01                                                                                                    |
| 28  | Mai                                                                                                    | 1973-01-01                                                                                                    |
| 29  | Anne                                                                                                    | 1973-01-01                                                                                                    |
| 32  | Majvor                                                                                                    | 1974-01-01                                                                                                    |
| 33  | Ulla                                                                                                    | 1974-01-01                                                                                                    |
| 54  | Gunn                                                                                                    | 1980-01-01                                                                                                    |
| 59  | Kerstin                                                                                                    | 1981-01-01                                                                                                    |
| 62  | Lena                                                                                                    | 1982-01-01                                                                                                    |
| 63  | Rigmor                                                                                                    | 1982-01-01                                                                                                    |
| 81  | Katriina                                                                                                    | 1985-01-01                                                                                                    |
| 82  | Anette                                                                                                    | 1985-01-01                                                                                                    |
| 113 | Britt-Marie                                                                                                    | 1990-01-01                                                                                                    |
| 119 | Ulla                                                                                                    | 1991-01-01                                                                                                    |
| 120 | Kerstin                                                                                                    | 1991-01-01                                                                                                    |
| 121 | Ulla                                                                                                    | 1991-01-01                                                                                                    |
| 138 | Sonja                                                                                                    | 1994-01-01                                                                                                    |
| 164 | Brita                                                                                                    | 2000-01-01                                                                                                    |
| 175 | Agneta                                                                                                    | 2002-01-01                                                                                                    |
| 194 | Gunilla                                                                                                    | 2006-01-01                                                                                                    |
| 201 | Elisabeth                                                                                                    | 2007-01-01                                                                                                    |
| 203 | Ingrid                                                                                                    | 2008-01-01                                                                                                    |
| 222 | Berit                                                                                                    | 2010-01-01                                                                                                    |
|     | 26<br>27<br>28<br>29<br>32<br>33<br>54<br>62<br>63<br>81<br>82<br>113<br>119<br>120<br>121<br>138<br>164<br>175<br>194<br>201<br>203<br>222 | 26       Gun-Britt         27       Anna         28       Mai         29       Anne         31       Ulla         32       Majyor         33       Ulla         54       Gunn         59       Kerstin         61       Rigmor         81       Katriina         82       Anette         113       Britt-Marie         114       Ulla         120       Kerstin         121       Ulla         122       Kerstin         123       Sonja         144       Brita         175       Agneta         194       Gunilla         203       Lisabeth         203       Ingrid         203       Rerit |

Det syns när man har dolt kolumner genom att kolumnbokstäver saknas. I bilden ovan t v är kolumnerna T-W dolda. I de fall kolumnerna är borttagna justeras kolumnbokstäverna till alfabetisk ordning. I bilden t h har jag i ett extremfall tagit bort alla kolumner utom två.

### 6. Ta fram dolda kolumner.

Om man inte har sparat Excelfilen går det förstås bra att ångra borttagna och dolda kolumner. Dolda kolumner kan man dock alltid ta fram även i en sparad fil.

#### 6.1 Ta fram en eller närliggande dolda kolumner.

Markera de kolumner som ligger på båda sidor om det dolda området. I bilden t v ovan blir det kolumnerna S och X. Högerklicka på det markerade området och välj **Ta fram**.

#### 6.2 Ta fram alla dolda kolumner.

Markera hela Excelarket genom att klicka på fyrkanten längst upptill vänster på arket. Högerklicka på det markerade området och välj **Ta fram**. Alla dolda kolumner kommer nu att synas.

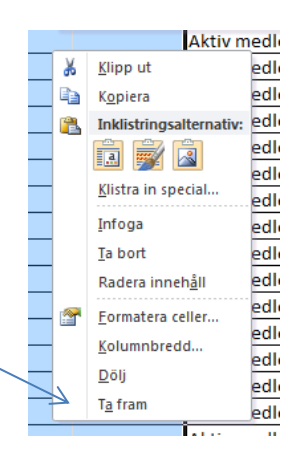

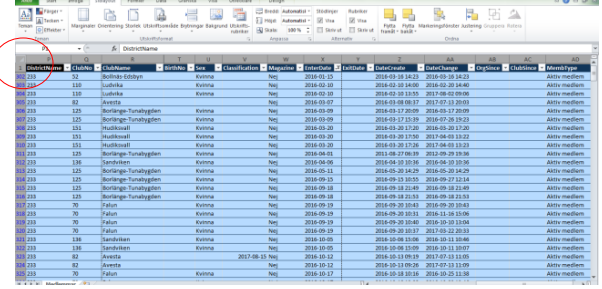

## 7. Lägga in rubrik på en rapport.

För att göra listan till en rapport vill man kanske ha en rubrik. Då behöver man lägga in 2-3 rader före listans kolumnrubriker. Markera i vänsterkanten det antal rader som skall infogas (dra över radnumren). Högerklicka på markeringen och välj **Infoga** från menyn. På bilden t h är 3 st rader markerade.

Nu infogas det antal rader som markerades, dvs 3 st, och det är lätt att skriva in en rubrik.

|    | A        | В                 | С                                       |  |  |  |  |  |  |  |
|----|----------|-------------------|-----------------------------------------|--|--|--|--|--|--|--|
| 1  |          |                   |                                         |  |  |  |  |  |  |  |
| 2  | Medlemsf | örteckning 2017-0 | 7-01                                    |  |  |  |  |  |  |  |
| 3  |          |                   |                                         |  |  |  |  |  |  |  |
| 4  | MembNo 🔻 | NameFamily 🔹 👻    | NameFormer 💌 I                          |  |  |  |  |  |  |  |
| 5  | 1001214  | Bremmer           | 1                                       |  |  |  |  |  |  |  |
| 6  | 1001238  | Petersson         | 5                                       |  |  |  |  |  |  |  |
| 7  | 1001221  | Fält              | (                                       |  |  |  |  |  |  |  |
| 8  | 1001212  | Anderson          | I                                       |  |  |  |  |  |  |  |
| 9  | 1001717  | Engström          | H                                       |  |  |  |  |  |  |  |
| 10 | 1001741  | Reimer            | , i i i i i i i i i i i i i i i i i i i |  |  |  |  |  |  |  |
| 11 | 1002069  | Staaf             |                                         |  |  |  |  |  |  |  |
| 12 | 1002626  | Nylund            | H                                       |  |  |  |  |  |  |  |
| 13 | 1001223  | Hansson           |                                         |  |  |  |  |  |  |  |

|      | -                |              |        |                |         |                |          |              |            |            |
|------|------------------|--------------|--------|----------------|---------|----------------|----------|--------------|------------|------------|
| X    | <b>Bb</b> - (C - | L <u>4</u> 6 | ð .    | ]   =          |         |                |          |              |            |            |
| A    | rkiv Start       | Inf          | oga    | Si             | idlayo  | out            | Forr     | nler         | Data       | G          |
|      | 🗎 🐰 Klipp ut     |              | 6      | 124-12         |         |                | - 11     | - 4          |            | = .        |
| ų    | 📃 🗈 Kopiera      | -            | Ca     |                |         |                | . 11     | A            | A          |            |
| Klis | stra 🍼 Hämta f   | ormat        | F      | K              | U       | Ŧ              |          | 🖑 🗸          | <u>A</u> - | <b>F</b> : |
|      | Urklinn          | 5            |        |                |         | Teck           | en       |              | E.         |            |
|      | 611.0PP          |              |        | _              |         | £              |          | L N L .      |            |            |
|      | AI               |              | • (    |                |         | Jx             | wern     | DINO         |            |            |
|      | A                |              | Calibi | ri 👻           | 11      | - A            | Ă        | <b>9</b> - 0 | γ, ,       | -32        |
| 1    | MembNo 🝸         | Nar          | F      | v =            | . As    | - 4            | <b>.</b> | ,0           | ,00        | J 🛛        |
| 2    | 1001214          | Bre          |        | · =            | /       |                |          | 2 ,00        | >,0 ∖      | a          |
| 3    | 1001238          | Petr         | W.     |                |         |                |          |              |            | Sigri      |
| 4    | 1001221          | Fält         | ð      | Klipp          | ut      |                |          |              |            | Gun        |
| 5    | 1001212          | And          |        | K <u>o</u> pie | era     |                |          |              |            | Marg       |
| 6    | 1001717          | Eng          | 3      | Inklis         | tring   | salte          | rnativ:  |              |            | Harri      |
| 7    | 1001741          | Rei          |        | a              | -       |                |          |              |            | Märt       |
| 8    | 1002069          | Sta          |        | Klistra        | a in si | pecia          |          |              |            | Carir      |
| 9    | 1002626          | Nyl          |        | -              |         |                |          |              |            | Kers       |
| 10   | 1001223          | Har          |        | Intog          | a       |                |          |              |            | Birgi      |
| 11   | 1002072          | Thu          |        | <u>T</u> a bo  | rt      |                |          |              |            | Mar        |
| 12   | 1002943          | Ber          |        | Rade           | ra inn  | neh <u>å</u> l | I.       |              |            | Birgi      |
| 13   | 1001705          | Ber          | ~      | <u>F</u> orm   | atera   | celle          | r        |              |            | Chris      |
| 14   | 1002609          | Grü          |        | Rad <u>h</u>   | öjd     |                |          |              |            | Anni       |
| 15   | 1002933          | Ste          |        | Döli           | -       |                |          |              |            | Lis-K      |
| 16   | 1002937          | Åle          |        | To fro         |         |                |          |              |            | Elisa      |
|      |                  |              |        | ia lia         |         |                |          |              |            | <u> </u>   |